## ScanSnap Manager V3.2L80 Readme File

- Contents -

- 1. Notes Regarding USB and Your Computer
- 2. Notes during Installation
- 3. Notes during Uninstallation
- 4. Other Notes
- 5. License Agreement for Built-in Software
- 6. Change from the previous version

Use in High-Safety Applications

This product has been designed and manufactured on the assumption that it will be used in office, per- sonal, domestic, regular industrial, and general-purpose applications.

It has not been designed and manufactured for use in applications (simply called "high-safety applications" from here on) that directly involve danger to life and health when a high degree of safety is required, for example, in the control of nuclear reactions at nuclear power facilities, automatic flight control of aircraft, air traffic control, operation control in mass-transport systems, medical equipment for sustaining life, and missile firing control in weapons systems, and when provisionally the safety in question is not ensured. The user should use this product with adopting measures for ensuring safety in such high-safety applications. PFU LIMITED assumes no liability whatsoever for damages arising from use of this product by the user in high-safety applications, and for any claims or compensation for damages by the user or a third party.

1. Notes Regarding USB and Your Computer

- Be sure to use the USB cable bundled with ScanSnap for connecting it to your computer.

The system requirements for this product are as follows:

Operating System
ScanSnap S1500 / S1500M / S1300 / S1100
OS X v10.11
OS X v10.10
OS X v10.9 (Recommended : Mac OS x v10.9.5 or later)

OS X v10.8 (Recommended : Mac OS x v10.8.5 or later) Mac OS X v10.7 (Recommended : Mac OS x v10.7.5 or later) Mac OS X v10.6 (Recommended : Mac OS x v10.6.8 or later) Mac OS X v10.5 (Recommended : Mac OS x v10.5.8) Mac OS X v10.4 (Recommended : Mac OS x v10.4.11) - ScanSnap S1300i OS X v10.11 OS X v10.10 OS X v10.9 (Recommended : Mac OS x v10.9.5 or later) OS X v10.8 (Recommended : Mac OS x v10.8.5 or later) Mac OS X v10.7 (Recommended : Mac OS x v10.7.5 or later) Mac OS X v10.6 (Recommended : Mac OS x v10.6.8 or later) Mac OS X v10.5 (Recommended : Mac OS x v10.5.8) - CPU (Processor) - ScanSnap S1500 / S1500M / S1300 / S1100 OS X v10.11 OS X v10.10 OS X v10.9 OS X v10.8 Mac OS X v10.7 Intel(R) Core(TM) 2 Duo Processor (Recommended: Intel(R) Core(TM) 2 Duo Processor 2.4GHz or higher) Mac OS X v10.6 Intel(R) Core(TM) Duo Processor 1.83GHz or higher (Recommended: Intel(R) Core(TM) 2 Duo Processor 2.4GHz or higher) Mac OS X v10.5 Mac OS X v10.4 Intel(R) Core(TM) Duo Processor 1.83GHz or higher PowerPC(R) G5 Processor 1.6GHz or higher (Recommended: Intel(R) Core(TM) 2 Duo Processor 2.4GHz or higher) - ScanSnap S1300i OS X v10.11 OS X v10.10 OS X v10.9 OS X v10.8 Mac OS X v10.7 Intel(R) Core(TM) 2 Duo Processor (Recommended: Intel(R) Core(TM) 2 Duo Processor 2.4GHz or higher) Mac OS X v10.6 Mac OS X v10.5

Intel(R) Core(TM) Duo Processor 1.83GHz or higher (Recommended: Intel(R) Core(TM) 2 Duo Processor 2.4GHz or higher)

## - Memory

OS X v10.11 OS X v10.10 OS X v10.9 OS X v10.8 Mac OS X v10.7 2GB or more Mac OS X v10.6 1GB or more Mac OS X v10.5 Mac OS X v10.4 512MB or more (Recommended: 1GB or more)

## - USB port

USB2.0 / USB1.1

- Display resolution 1024 x 768 or higher

2. Notes during Installation

\_\_\_\_\_

- Log on as a user with Administrator rights (computer administrator rights) and then install.

- Profiles other than [Standard] will NOT be added to Select a [Profile] if ScanSnap Manager has already been installed.

If you need custom settings, add them by referring to the description on Default Settings for Of Profiles in Help.

3. Notes during Uninstallation

-----

- Quit the ScanSnap Manager application before uninstalling.

- If ScanSnap Manager started automatically when you logged into Mac OS, perform the following:

Delete the [ScanSnap Manager] item from [System Preferences] – [Accounts] – [My Account] – [Login Items].

\_\_\_\_\_

4. Other Notes

\_\_\_\_\_

- Multiple ScanSnap scanners cannot be connected at the same time.

- Do not perform the following during scanning or while the ScanSnap's lamp is stabilizing. The system may become unstable.

- Inserting or disconnecting the USB cable connected to ScanSnap
- Turning ScanSnap on or off
- Uninstalling ScanSnap Manager

- Scanning may not be performed properly if the connected computer has resumed from power-controlled mode (e.g., sleep mode) after it entered into power-controlled mode during scanning.

To avoid such malfunction, click [Energy Saver] in [System Preferences] opened on your desktop, and specify [Never] for [Put the computer to sleep when it is inactive for:] before retrying a scan.

- Scanning may not be performed properly after the connected computer has resumed from power-controlled mode (e.g., sleep mode), or you had logged off the computer or changed the logged-in user.

If such malfunction occurs, retry scanning after turning the ScanSnap off and then on again.

5. License Agreement for Built-in Software

- ScanSnap Manager contains the following built-in software.

- Google APIs Client Library for Objective-C

License agreement: http://www.apache.org/licenses/LICENSE-2.0

- Google Data APIs Objective-C Client Library

License agreement: http://www.apache.org/licenses/LICENSE-2.0

-----

6. Change from the previous version

\_\_\_\_\_

Changes from V3.2L71 to V3.2L80 The main change is as follows. - A new option has been added so that files can be saved to Photos.

- Modified the error where PDF file merging is not successful by Page Merger.
- Page Merger is supported on PDF version 1.4.
- OS X El Capitan is now supported.

Changes from V3.2L63 to V3.2L71 The main change is as follows.

- Modified to support Google's new authentication and uploading methods.

Changes from V3.2L62 to V3.2L63 The main change is as follows.

- Modified the error where you cannot save files to SugarSync.

- SugarSync 2.0 is supported.

Changes from V3.2L60 to V3.2L62 The main change is as follows.

- Modified the error in OS X v10.8.2 where the next scan is disabled after linking with Scan to Mobile from ScanSnap Manager.

- Modified the error in OS X v10.8.2 where the [ScanSnap Manager - Preferences] window does not open when you click the link in the notification.

- Modified the error in OS X v10.8.2 where it fails to quit ScanSnap Manager even though you executed the initialize function of ScanSnap Support Tool while ScanSnap Manager is running.

- Modified the error in OS X v10.8.2 where the [Scan to Mobile - Basic] or [Scan to Mobile - Options] window is not displayed even though the Scan to Mobile icon appears in Dock.

- The [Scan to SugarSync] icon has been changed.

- [Scan to Evernote (Document)] and [Scan to Evernote (Note)] now support the Evernote sandbox.

Changes from V3.2L50 to V3.2L60

The main change is as follows.

- OS X v10.8 is supported.

Changes from V3.2L41 to V3.2L50 The main change is as follows.

- [Scan to Dropbox] has been added.

- Modified to display a notification when turning the ScanSnap ON/OFF.

- [Scan to Mobile] supports [ScanSnap Connect Application] for Android.

Changes from V3.2L31 to V3.2L41 The main change is as follows.

- [Scan to SugarSync] has been added.

- Modified the error in which the focus moves to ScanSnap Manager from the application whose window is displayed forefront when you perform scanning with the [Show the scan progress status (recommended)] checkbox cleared in the [ScanSnap Manager - Preferences] window.

- Modified the error in which the following message appears even when the application specified in the [Application] tab in the ScanSnap setup window is not running: [The application you attempted to start is already running. Quit the application and then try again.]

- Modified the error in which ScanSnap Page Merger merges the pages by the wrong side when the side length difference between the pages is less than 8 mm.

Changes from V3.2L20 to V3.2L31 The main change is as follows.

- [Scan to Mobile] and [Scan to Salesforce Chatter] have been added as new features.

- [ScanSnap Page Merger] has been added.

Changes from V3.2L10, V3.1L14, V3.0L23 to V3.2L20 The main change is as follows. - Mac OS X v10.7 is supported.

- Scanned images can be magnified when an error occurs.

- Text recognition in Japanese is made available.

- The following malfunction has been modified. Multiple file paths may be listed continuously in one line in an Outlook 2011 (Service Pack 1 applied) e-mail message when you launch [Scan to Folder] with [Include the destination folder path in an e-mail message] specified and select multiple files.

- Modified the error in which the message [Time-out occurred during communication.] appears after turning on the ScanSnap S1500 or S1500M.

Changes from V3.1L12 to V3.1L14, and from V3.0L21 to V3.0L23 The main change is as follows.

- Scanned images can be saved to Evernote and Google Docs(TM).

- Applications to display in the Quick Menu can be specified.

- A preview of the scanned image is displayed during scanning.

- The malfunction where a custom paper size cannot be specified in [Paper size] of the [Paper] tab (ScanSnap setup window) has been modified.

Changes from V3.1L11 to V3.1L12, and from V3.0L20 to V3.0L21 The main change is as follows.

- Microsoft(R) Outlook(R) for Mac 2011 is supported for [Scan to E-mail] and [Scan to Folder].

Change from V3.0L10 to V3.0L20 The main change is as follows.

- Mac OS X v10.6 is supported.

- Modified to be able to preview all pages when linking with [Scan to Print] in Mac OS X v10.5 or later.

- Modified the error in which, after performing long page scanning by pressing down the [Scan] button on the ScanSnap, long page scanning is not canceled even if scanning is performed from the ScanSnap Manager menu.

- Modified the error where the [Image quality] switches to [Auto] when continuous scanning is performed under the following setting:

- A setting other than [Auto] is specified for [Image quality] in the [Scanning] tab of the ScanSnap setup window

- Modified the error in which the program is terminated when scanning a large volume of documents under the following setting:

- [Convert to Searchable PDF] is selected in the [File option] tab of the ScanSnap setup window

- Modified the error in which a corrupted PDF file is output when there is not enough free disk space and scanning is performed under the following setting:

- [Set the marked text as a keyword for the PDF file] or [Convert to Searchable PDF] is selected in the [File option] tab of the ScanSnap setup window

- Modified the error in which a corrupted PDF file is output when scanning under one of the following settings:

- A folder which does not exist in the same hard disk as the OS is specified for [Image saving folder] in the [Save] tab of the ScanSnap setup window

- [Set the marked text as a keyword for the PDF file] is selected in the [File option] tab of the ScanSnap setup window

- Restricted the total number of the files to 10 files, and the limit for the total file size to 20MB when linking with [Scan to E-mail]. Save the files first when attaching files that exceed this limit.

- Modified the error in which the edge of the document is not printed when linking with [Scan to Print] under the following setting:

- [Shrink to paper size] is selected in the [Print] window

Mac, Mac OS, and OS X are trademarks of Apple Inc. Intel and Intel Core are registered trademarks or trademarks of Intel Corporation in the United States and other countries. PowerPC is a registered trademark or trademark of International Business Machines Corporation in the United States, other countries, or both. Microsoft and Outlook are either registered trademarks or trademarks of Microsoft Corporation in the United States and/or other countries. Google, Google Docs, Google Data API, and Android are registered trademarks or trademarks of Google Inc. Evernote is trademark or registered trademark of Evernote Corporation. Salesforce, the Salesforce logo, and Salesforce CRM are registered trademarks or trademarks of salesforce.com, inc. in the United States and other countries.

ScanSnap and the ScanSnap logo are registered trademarks or trademarks of

PFU LIMITED in Japan. Other company names and product names are the registered trademarks or trademarks of the respective companies.

Copyright PFU LIMITED 2004-2015